# Automated End of Day User Guide Oracle FLEXCUBE Universal Banking

Release 12.87.7.0.0

Part No. F40320-01

May 2021

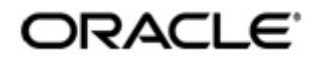

Automated End of Day User Guide May 2021 Oracle Financial Services Software Limited

Oracle Park

Off Western Express Highway Goregaon (East) Mumbai, Maharashtra 400 063 India Worldwide Inquiries: Phone: +91 22 6718 3000 Fax:+91 22 6718 3001 www.oracle.com/financialservices/

Copyright © 2007, 2021, Oracle and/or its affiliates. All rights reserved.

Oracle and Java are registered trademarks of Oracle and/or its affiliates. Other names may be trademarks of their respective owners.

U.S. GOVERNMENT END USERS: Oracle programs, including any operating system, integrated software, any programs installed on the hardware, and/or documentation, delivered to U.S. Government end users are "commercial computer software" pursuant to the applicable Federal Acquisition Regulation and agency-specific supplemental regulations. As such, use, duplication, disclosure, modification, and adaptation of the programs, including any operating system, integrated software, any programs installed on the hardware, and/or documentation, shall be subject to license terms and license restrictions applicable to the programs. No other rights are granted to the U.S. Government.

This software or hardware is developed for general use in a variety of information management applications. It is not developed or intended for use in any inherently dangerous applications, including applications that may create a risk of personal injury. If you use this software or hardware in dangerous applications, then you shall be responsible to take all appropriate failsafe, backup, redundancy, and other measures to ensure its safe use. Oracle Corporation and its affiliates disclaim any liability for any damages caused by use of this software or hardware in dangerous applications.

This software and related documentation are provided under a license agreement containing restrictions on use and disclosure and are protected by intellectual property laws. Except as expressly permitted in your license agreement or allowed by law, you may not use, copy, reproduce, translate, broadcast, modify, license, transmit, distribute, exhibit, perform, publish or display any part, in any form, or by any means. Reverse engineering, disassembly, or decompilation of this software, unless required by law for interoperability, is prohibited.

The information contained herein is subject to change without notice and is not warranted to be error-free. If you find any errors, please report them to us in writing.

This software or hardware and documentation may provide access to or information on content, products and services from third parties. Oracle Corporation and its affiliates are not responsible for and expressly disclaim all warranties of any kind with respect to third-party content, products, and services. Oracle Corporation and its affiliates will not be responsible for any loss, costs, or damages incurred due to your access to or use of third-party content, products, or services.

# Contents

| 1. | Pre | face     |                                                       | 1-1   |
|----|-----|----------|-------------------------------------------------------|-------|
|    | 1.1 | Introdu  | lction                                                | 1-1   |
|    | 1.2 | Audien   | 1ce                                                   | 1-1   |
|    | 1.3 | Docum    | nentation Accessibility                               | 1-1   |
|    | 1.4 | Organi   | zation                                                | 1-1   |
|    | 1.5 | Relate   | d Documents                                           | 1-2   |
|    | 1.6 | Glossa   | ary of Icons                                          | 1-2   |
| 2. | Aut | omated   | d End of Cycle Operations                             | 2-1   |
|    | 2.1 | Introdu  | iction                                                | 2-1   |
| 3. | Vie | wing U   | Inauthorized Maintenances, Functions and Transactions | . 3-1 |
|    | 3.1 | Viewin   | g Unauthorized Transactions                           | 3-1   |
|    | 3.2 | Viewin   | g Branch Pending Functions                            | 3-2   |
|    | 3.3 | Revers   | sing Automatic EOD Suspense Entry                     | 3-2   |
|    | 3.4 | Viewin   | g Reverse EOD Balancing Summary Details               | 3-4   |
|    |     | 3.4.1    | EOTI/EOFI Stages of Batch Processing                  | 3-5   |
| 4. | End | l of Cyc | cle Operations                                        | 4-1   |
|    | 4.1 | Introdu  | iction                                                | 4-1   |
|    | 4.2 | Starting | g End of Cycle Process                                | 4-1   |
|    | 4.3 | Mainta   | ining End of Cycle Business Group                     | 4-1   |
|    |     | 4.3.1    | Viewing End of Cycle Business Group Summary           | 4-3   |
|    | 4.4 | Viewin   | g Branch EOD Removed Transactions                     | 4-4   |
| 5. | Anr | nexure   | A - List of End of Cycle Functions                    | 5-1   |
|    | 5.1 | Introdu  | iction                                                | 5-1   |
|    |     | 5.1.1    | Beginning of Day (BOD) Functions for all Modules      | 5-1   |
|    |     | 5.1.2    | End of Day (EOD) Functions for all Modules            | 5-2   |
|    |     | 5.1.3    | Pre-End of Day Functions for all Modules              | 5-4   |
|    | 5.2 | Accour   | nt Revaluation Batch                                  | 5-5   |
| 6. | Fun | ction I  | D Glossary                                            | 6-1   |

# 1. Preface

#### 1.1 **Introduction**

This user manual is designed to help you quickly get acquainted with the many functions routinely executed everyday in Oracle FLEXCUBE.

You can obtain information specific to a particular field by placing the cursor on the relevant field, and striking <F1> on the keyboard.

#### **Audience** 1.2

This manual is intended for the following User/User Roles:

| Role                                       | Function                                       |
|--------------------------------------------|------------------------------------------------|
| Back office clerk                          | Input functions for contracts                  |
| Back office managers/officers              | Authorization functions                        |
| Product Managers                           | Product definition and authorization           |
| End of Day operators                       | Processing during End of Day/ Beginning of Day |
| Financial Controller/Product Manag-<br>ers | Generation of reports                          |

#### 1.3 **Documentation Accessibility**

For information about Oracle's commitment to accessibility, visit the Oracle Accessibility Program website at http://www.oracle.com/pls/topic/lookup?ctx=acc&id=docacc.

#### **Organization** 1.4

This manual is organized into the following chapters:

| Chapter 1 | <i>About this Manual</i> gives information on the intended audience. It also lists the various chapters covered in this User Manual.       |
|-----------|----------------------------------------------------------------------------------------------------|
| Chapter 2 | Automated End of Cycle Operations provides a snapshot of the functions run routinely everyday as part of the end of cycle (EOC) process.   |
| Chapter 3 | Viewing Unauthorized Maintenances, Functions and Transactions gives the list of unauthorized records that can be viewed.                   |
| Chapter 4 | <i>End of Cycle Operations</i> details the various stages that are a part of the cycle.                                                    |
| Chapter 5 | Annexure A - List of End of Cycle Functions contains a list of all the man-<br>datory functions run as part of the EOC cycle.              |
| Chapter 6 | <i>Function ID Glossary</i> has alphabetical listing of Function/Screen ID's used in the module with page references for quick navigation. |

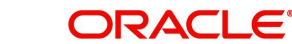

# 1.5 Related Documents

- The Settlements User Manual
- The Core Services User Manual
- The Procedures User Manual

# 1.6 Glossary of Icons

This User Manual may refer to all or some of the following icons.

| lcons | Function    |
|-------|-------------|
| ×     | Exit        |
| +     | Add row     |
| I     | Delete row  |
| 1     | Option List |

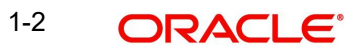

# 2. Automated End of Cycle Operations

## 2.1 Introduction

You have to execute many functions routinely everyday as part of the end of cycle (EOC) process. Moreover, these functions should be run at various stages of the EOC process. The Automated End of Day (AEOD) feature eliminates manual intervention during the End of Day process, by automating the execution of these functions.

AEOD ensures that once the End of Cycle processing is started off, each function that should be run in the sequence that you specify will be executed automatically. However, if there are any problems in running the function you can intervene at any point to take manual control.

Certain functions would require some inputs (called run-time inputs) before they are executed. You can automate the process of giving these inputs also.

The AEOD process should be defined and executed separately for different branches of your bank. When the process is running, you could choose to monitor it from a central location, perhaps your data center.

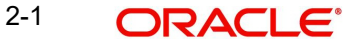

# 3. Viewing Unauthorized Maintenances, Functions and Transactions

## 3.1 <u>Viewing Unauthorized Transactions</u>

You can view the details of the all the unauthorized transactions from the Pending Transactions screen. You can invoke the 'Pending Transactions' screen by typing 'EISVWPNT' in the field at the top right corner of the Application tool bar and clicking the adjoining arrow button.

Through this screen you can view details of the:

- Messages that are yet to be generated
- Transactions that are yet to be authorized

| Pending Transactions                   |                             |                   |            | _ ×      |
|----------------------------------------|-----------------------------|-------------------|------------|----------|
| 🗟 Search 😋 Advanced Search 🥱 Reset 🔊 C | Clear All                   |                   |            |          |
| Case Sensitive                         |                             |                   |            |          |
| Branch                                 | <b>*</b> =                  | Module            | <b>×</b> Ξ |          |
| Reference Number                       | <b>≥</b> ≤                  | Events            | <u>*</u> = |          |
| Maker ID                               | ×E                          | Maker Home Branch | ×E         |          |
| Records per page 15 V H 4 1 Of 1 V H   | Go Lock Columns 0 •         |                   |            |          |
| Branch Module Reference Number         | Events Maker ID Function Id | Maker Home Branch |            |          |
|                                        |                             |                   |            |          |
|                                        |                             |                   |            |          |
|                                        |                             |                   |            |          |
|                                        |                             |                   |            |          |
|                                        |                             |                   |            |          |
|                                        |                             |                   |            |          |
|                                        |                             |                   |            |          |
|                                        |                             |                   |            |          |
|                                        |                             |                   |            |          |
|                                        |                             |                   |            |          |
|                                        |                             |                   |            |          |
|                                        |                             |                   |            |          |
|                                        |                             |                   |            |          |
|                                        |                             |                   |            |          |
|                                        |                             |                   |            |          |
|                                        |                             |                   |            |          |
|                                        |                             |                   |            |          |
|                                        |                             |                   |            |          |
|                                        |                             |                   |            |          |
|                                        |                             |                   |            |          |
|                                        |                             |                   |            |          |
|                                        |                             |                   |            |          |
|                                        |                             |                   |            |          |
|                                        |                             |                   |            |          |
|                                        |                             |                   |            |          |
|                                        |                             |                   |            |          |
|                                        |                             |                   |            |          |
|                                        |                             |                   |            | <br>Evit |
|                                        |                             |                   |            | EAIL     |

In the above screen, you can base your queries on any or all of the following parameters and fetch records:

- Branch
- Module
- Reference Number
- Events
- Maker ID
- Maker Home Branch

Select any or all of the above parameters for a query and click 'Search' button. The records meeting the selected criteria are displayed.

System displays the following details pertaining to the fetched records:

- Branch
- Module

3-1 ORACLE

- Reference Number
- Events
- Maker ID
- Function ID
- Maker Home Branch

## 3.2 Viewing Branch Pending Functions

You can view the pending functions of a branch using 'Pending Functions' screen. You can invoke the 'Pending Functions' screen by typing 'EISWPPGM' in the field at the top right corner of the Application tool bar and clicking the adjoining arrow button.

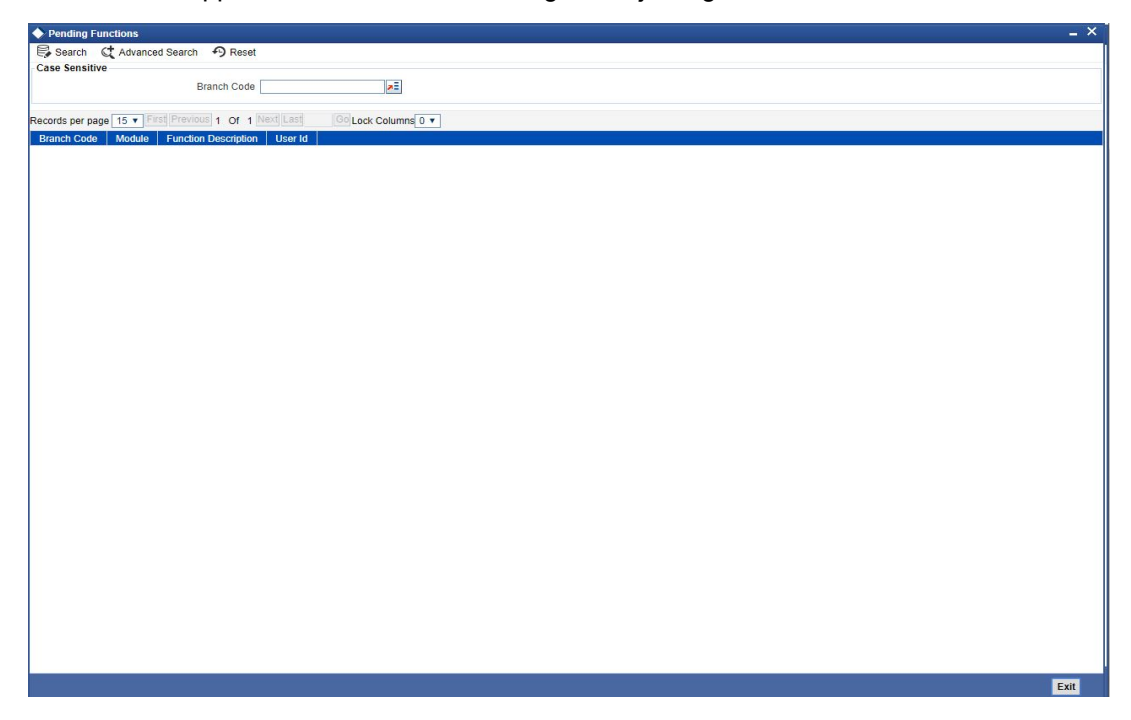

In the above screen, you can base your queries on any or all of the following parameters and fetch records:

Branch Code

Select any or all of the above parameters for a query and click 'Search' button. The records meeting the selected criteria are displayed.

System displays the following details pertaining to the fetched records:

- BranchCode
- Module
- Function Description
- User Id

## 3.3 <u>Reversing Automatic EOD Suspense Entry</u>

The reversal of the Automatic EOD suspense entry can be done using the 'Reverse EOD Balancing' screen.

3-2 ORACLE

To invoke this screen type 'EIDREVRS' in the field at the top right corner of the Application tool bar and click the adjoining arrow button.

| Reverse EOD Balancing So | reen            |                            |                     |              | _ ×  |
|--------------------------|-----------------|----------------------------|---------------------|--------------|------|
| 📑 New 🔄 Enter Query      |                 |                            |                     |              |      |
|                          |                 |                            |                     |              |      |
| C.m.                     | Branch Code     |                            | Branch Name         |              |      |
| Suspe                    | inse Relefence  |                            | Suspense Entry Date |              |      |
| Suspense Entry Details   |                 |                            |                     |              |      |
|                          | Suspense GL     |                            | Debit/Credit        | Debit 🔻      |      |
|                          | Local Currency  |                            | Real/Contingent     | Real         |      |
|                          | Amount          |                            | Batch Number        |              |      |
| End                      | of Input Status | End of Transaction Input V | Transaction Code    |              |      |
| Revaluation Details      |                 |                            |                     |              |      |
| Reve                     | erse Reference  |                            | Reversal Date       |              |      |
|                          |                 |                            |                     |              |      |
|                          |                 |                            |                     |              |      |
|                          |                 |                            |                     |              |      |
|                          |                 |                            |                     |              |      |
|                          |                 |                            |                     |              |      |
|                          |                 |                            |                     |              |      |
|                          |                 |                            |                     |              |      |
|                          |                 |                            |                     |              |      |
|                          |                 |                            |                     |              |      |
|                          |                 |                            |                     |              |      |
|                          |                 |                            |                     |              |      |
|                          |                 |                            |                     |              |      |
|                          |                 |                            |                     |              |      |
|                          |                 |                            |                     |              |      |
|                          |                 |                            |                     |              |      |
|                          |                 |                            |                     |              |      |
|                          |                 |                            |                     |              |      |
|                          |                 |                            |                     |              |      |
|                          |                 |                            |                     |              |      |
|                          |                 |                            |                     |              |      |
|                          |                 |                            |                     |              |      |
|                          |                 |                            |                     |              |      |
|                          |                 |                            |                     |              |      |
|                          |                 |                            |                     |              |      |
|                          |                 |                            |                     |              |      |
|                          |                 |                            |                     |              |      |
|                          |                 |                            |                     |              |      |
| Maker                    |                 |                            | Date Time Authoriza | ation Status |      |
| Checker                  |                 |                            | Date Time           | Status       | Exit |
| Once Authorized          |                 |                            |                     |              |      |

Specify the following details:

#### **Branch Code**

Specify the Branch code.

#### **Branch Name**

Specify the name of the Branch.

#### **Suspense Reference Number**

Specify the suspense reference number.

#### **Suspense Entry Date**

Specify the suspense entry date.

#### **Suspense Entry Details**

Specify the following suspense entry details:

#### **General Ledger No**

Specify general ledger number.

#### D/C

Select the appropriate option to indicate whether debit or credit from the drop-down list. You have the following options:

- Debit
- Credit

#### Local Currency

Specify the local currency.

3-3 ORACLE

#### **Real/Contingent**

Select the appropriate option to indicate whether real or contingent from the drop-down list. You have the following options:

- Real
- Contingent

#### Amount

Specify the amount in figures.

#### **Batch Number**

Specify the batch number.

#### **End of Input Status**

Select the end of input status from the drop-down list. You have the following options:

- End of Transaction Input
- End of Financial Input

#### **Transaction Code**

Specify transaction code.

#### **Reversal Details**

Specify the following reversal entry details:

#### **Reverse Reference Number**

Specify the reverse reference number.

#### **Reversal Date**

Specify the reversal date.

## 3.4 Viewing Reverse EOD Balancing Summary Details

You can reverse the entries which have been posted as part of Balancing during the Batch using 'Reverse EOD Balancing Summary' screen. To invoke this screen type EISREVRS' in the field at the top right corner of the Application tool bar and click the adjoining arrow button.

| Reverse EOD Balancing  | j Summary                                                                  |             |                     |                      |                   |               | _ ×                                                                                                    |
|------------------------|----------------------------------------------------------------------------|-------------|---------------------|----------------------|-------------------|---------------|----------------------------------------------------------------------------------------------------|
| Search Ct Advanced Sea | arch 🤊 Reset 🖍                                                             | Clear All   |                     |                      |                   |               |                                                                                                    |
| Case Sensitive         |                                                                            |             |                     |                      |                   |               |                                                                                                    |
| s                      | Authorization Status<br>Branch Code<br>Buspense Reference<br>Reversal Date | ▼<br>       | E E                 | F<br>Suspen<br>Rever | se Entry Date     | •             | E4                                                                                                    |
| Records per page 15 V  | 1 Of 1 1                                                                   | Go Lock     | Columns 0 🔻         |                      |                   |               |                                                                                                    |
| Authorization Status   | Record Status                                                              | Branch Code | Suspense Entry Date | Suspense Reference   | Reverse Reference | Reversal Date |                                                                                                    |
|                        |                                                                            |             |                     |                      |                   |               |                                                                                                    |
|                        |                                                                            |             |                     |                      |                   |               |                                                                                                    |
|                        |                                                                            |             |                     |                      |                   |               |                                                                                                    |
|                        |                                                                            |             |                     |                      |                   |               |                                                                                                    |
|                        |                                                                            |             |                     |                      |                   |               |                                                                                                    |
|                        |                                                                            |             |                     |                      |                   |               |                                                                                                    |
|                        |                                                                            |             |                     |                      |                   |               |                                                                                                    |
|                        |                                                                            |             |                     |                      |                   |               |                                                                                                    |
|                        |                                                                            |             |                     |                      |                   |               |                                                                                                    |
|                        |                                                                            |             |                     |                      |                   |               |                                                                                                    |
|                        |                                                                            |             |                     |                      |                   |               |                                                                                                    |
|                        |                                                                            |             |                     |                      |                   |               |                                                                                                    |
|                        |                                                                            |             |                     |                      |                   |               |                                                                                                    |
|                        |                                                                            |             |                     |                      |                   |               |                                                                                                    |
|                        |                                                                            |             |                     |                      |                   |               |                                                                                                    |
|                        |                                                                            |             |                     |                      |                   |               |                                                                                                    |
|                        |                                                                            |             |                     |                      |                   |               |                                                                                                    |
|                        |                                                                            |             |                     |                      |                   |               |                                                                                                    |
|                        |                                                                            |             |                     |                      |                   |               |                                                                                                    |
|                        |                                                                            |             |                     |                      |                   |               |                                                                                                    |
|                        |                                                                            |             |                     |                      |                   |               |                                                                                                    |
|                        |                                                                            |             |                     |                      |                   |               |                                                                                                    |
|                        |                                                                            |             |                     |                      |                   |               |                                                                                                    |
|                        |                                                                            |             |                     |                      |                   |               |                                                                                                    |
|                        |                                                                            |             |                     |                      |                   |               |                                                                                                    |
|                        |                                                                            |             |                     |                      |                   |               |                                                                                                    |
|                        |                                                                            |             |                     |                      |                   |               | and the second second se |
|                        |                                                                            |             |                     |                      |                   |               | Exit                                                                                                    |

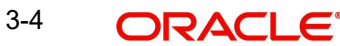

In the above screen, you can base your queries on any or all of the following parameters and fetch records:

- Authorization Status
- Record Status
- Branch Code
- Suspense Entry Date
- Suspense Reference
- Reversal Reference
- Reversal Date

Select any or all of the above parameters for a query and click 'Search' button. The records meeting the selected criteria are displayed.

System displays the following details pertaining to the fetched records:

- Authorization Status
- Record Status
- Branch Code
- Suspense Entry Date
- Suspense Reference
- Reversal Reference
- Reversal Date

#### 3.4.1 EOTI/EOFI Stages of Batch Processing

Following validations and processes takes place during EOTI and EOFI processing of the EOD batch:

- Generation of automatic suspense entry
- Suspense entry reversal check

#### 3.4.1.1 Generation of Automatic Suspense Entry

While running EOD at EOTI and EOFI stages system checks if the Suspense Entry Required is 'Y' at the Branch level. If it is 'N' further it checks if there is any mismatch between the sum of balances of Real/Contingent Credit/Debit values then system will display an error message and EOD is stopped. If Suspense Entry Required is 'Y' then it proceeds with the Automatic Suspense entry sub process.

In this process all the authorized accounting entries for the branch for the current processing day will be browsed. There is a check made to find if mismatch exists upon sum of the real dr/ real Credit entry or in the contingent dr/contingent Credit entry.

If there is a mismatch in the real Debit and real Credit entries, then the difference amount is calculated and if the Debit Amount is greater than the Credit Amount then a Credit Entry for the difference Amount is posted into the Real Suspense GL maintained at the Branch Level

Else if the Credit Amount is greater than the Debit Amount then a Debit Entry for the difference Amount is posted into the Real Suspense GL maintained at the Branch Level, where the Transaction Code is the Suspense Transaction Code maintained at the Branch Level. Similarly, the Suspense Entry is posted for the Contingent suspense GL when there is a mismatch in the contingent Debit and contingent Credit entries.

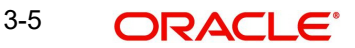

An equivalent entry gets posted with Suspense transaction code and Suspense Batch number maintained at Branch level. A new Transaction reference number is created to post the entries.

In order to check the entries posted by system to overcome the misbalances during EOTI stage, you can check in Reverse Entry EOD screen for a given date.

The Branch, Branch Date, Real contingent, Branch status, Batch No, Amount, Currency, Suspense Entry Reference No, Reversal Entry ref no and a few other Suspense Entry details are stored into the database.

#### 3.4.1.2 Suspense Entry Reversal Check

In this process, the system browses through the details of the Suspense entries posted for the records which have not been reversed for the records whose branch date is greater than or equal to (Current date - Reverse Suspense entry days maintained at branch level). If reverse entries are not posted for any of those records then the system will display the error message as "Suspense Entries not reversed for the Branch" at EOTI and EOFI stages of EOD and EOD is stopped

You have to post the reversal entries using the 'Reverse EOD Balancing' screen and continue with the EOD.

You can get the automatic suspense entry records and do the reversal on the same. You are allowed to perform New, F7 and F8 operations on this screen. You can query record for a particular branch and date and Suspense reference number. The reversal of the entries can be done by using Reverse Button. System posts equivalent negative entries for the amount and currency and generates a unique reversal suspense entry.

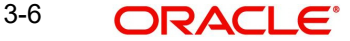

# 4. End of Cycle Operations

## 4.1 Introduction

The End of Cycle operations consist of several stages. In this chapter we shall discuss in details the various stages that are a part of the cycle. The various stages in this cycle have been diagrammatically represented below:

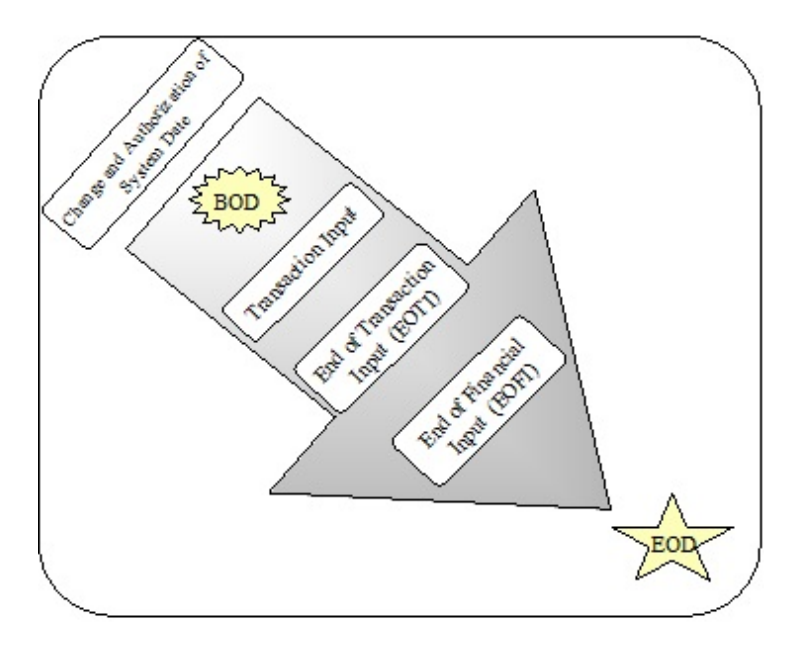

The list of mandatory functions that should be run as part of BOD, for each module of Oracle *FLEXCUBE* has been listed in Annexure A of this user manual.

## 4.2 <u>Starting End of Cycle Process</u>

To start the End of Cycle process, choose End of Cycle and the Start EOC option under it.

## 4.3 Maintaining End of Cycle Business Group

You can group the existing End of Day groups to a Business group. The system provides a flat 'cut-off' to capture cut-off processing required for the group.

- By enabling the cut-off processing required at the EOC business group level, the existing cut-off of the intra-day batch AEDCUOFF is enabled for the branches part of this group.
- Centralized cut-off is applied for all the branches part of the EOC business group.
- Centralized date change is applied for all the branches part of the EOC business group.
- Call centre or branch users, posting the transactions during cut-off is operationally controlled to access only branches part of the EOC business group that is having the cut-off processing required.

You can group the existing End of Day groups to a Business group in the 'EOC Business Maintenance' in 'EOC Business Group Maintenance' screen. To invoke this screen type

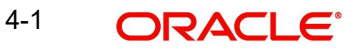

'AEDBUGRP' in the field at the top right corner of the Application tool bar and clicking the adjoining arrow button.

| • EOC Business Group Maintenance |                          |        |                                       | _ X   |
|----------------------------------|--------------------------|--------|---------------------------------------|-------|
| 🖪 New 🗟 Enter Query              |                          |        |                                       |       |
| Group<br>Group Desc              | p Code •                 |        |                                       |       |
| K ∢ 1 Of 1 ▶ NGo                 |                          |        |                                       | + - = |
| EOC Group *                      |                          |        |                                       |       |
|                                  |                          |        |                                       | ^     |
|                                  |                          |        |                                       | v     |
| Maker<br>Checker                 | Date Time:<br>Date Time: | Mod No | Record Status<br>Authorization Status | Exit  |

Specify the following details:

#### **Group Code**

Specify the business group code.

#### **Group Description**

Specify the description of the business group code.

#### **Primary Branch Code**

Specify a branch code that is to act as the primary branch code for the Business group.

This branch code should belong to the EOC group that is configured in the Business group.

In this branch, During the process of Intraday Cutoff batch – AEDCUOFF and also Beginning of Day stage batch process –AEBRCOFF, the Cutoff and reset cutoff will be processed respectively for the Business group.Cutoff

Check this box to indicate cut-off processing is required.

#### **Reset Cutoff**

Select this check box to specify that the Reset Cutoff process is required for the Business group

#### **EOC Group**

Specify the EOC group code. Alternatively, you can select the EOC group code from the option list. The list displays the values maintained in the system.

#### Note

If a Customer Account statement is taken during cut-off and after date change, the system logs the statement date as next working day for the transactions processed during the cut-off.

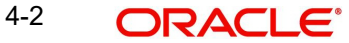

## 4.3.1 <u>Viewing End of Cycle Business Group Summary</u>

You can view the details of the End of Cycle business group in the 'EOC Business Group Maintenance Summary' screen. You can invoke this screen by typing 'AESBUGRP' in the field at the top right corner of the Application tool bar and clicking on the adjoining arrow button.

| ♦ E   | OC Business Group Ma | aintenance           |            |                   |        |                   |   |      |      | _ ×      |
|-------|----------------------|----------------------|------------|-------------------|--------|-------------------|---|------|------|----------|
| 🖏 Se  | arch 🔍 Advanced Sea  | rch 🤊 Reset 🖍        | Clear All  |                   |        |                   |   |      |      |          |
| Case  | Sensitive            |                      |            |                   |        |                   |   |      |      |          |
|       |                      | Authorization Status |            | ×                 |        | Record Status     | ~ |      |      |          |
|       |                      | Group Code           | 2          |                   |        | Group Description |   | ×= 💬 |      |          |
|       |                      | LCutoff              |            |                   |        |                   |   |      |      |          |
| Recor | ds per page 15 🗸 🔣   | < 1 Of 1 )           | Go Lock    | Columns 0 🗸       |        |                   |   |      |      |          |
|       | Authorization Status | Record Status        | Group Code | Group Description | Cutoff |                   |   |      |      |          |
|       |                      |                      |            |                   |        |                   |   |      |      |          |
|       |                      |                      |            |                   |        |                   |   |      |      |          |
|       |                      |                      |            |                   |        |                   |   |      |      |          |
|       |                      |                      |            |                   |        |                   |   |      |      |          |
|       |                      |                      |            |                   |        |                   |   |      |      |          |
|       |                      |                      |            |                   |        |                   |   |      |      |          |
|       |                      |                      |            |                   |        |                   |   |      |      |          |
| [3]   |                      |                      |            |                   |        |                   |   |      |      |          |
|       |                      |                      |            |                   |        |                   |   |      |      |          |
|       |                      |                      |            |                   |        |                   |   |      |      |          |
|       |                      |                      |            |                   |        |                   |   |      |      |          |
|       |                      |                      |            |                   |        |                   |   |      |      |          |
|       |                      |                      |            |                   |        |                   |   |      |      |          |
|       |                      |                      |            |                   |        |                   |   |      |      |          |
|       |                      |                      |            |                   |        |                   |   |      |      |          |
|       |                      |                      |            |                   |        |                   |   |      |      |          |
|       |                      |                      |            |                   |        |                   |   |      |      |          |
|       |                      |                      |            |                   |        |                   |   |      |      |          |
|       |                      |                      |            |                   |        |                   |   |      |      |          |
|       |                      |                      |            |                   |        |                   |   |      |      |          |
|       |                      |                      |            |                   |        |                   |   |      |      |          |
|       |                      |                      |            |                   |        |                   |   |      |      |          |
|       |                      |                      |            |                   |        |                   |   |      |      |          |
|       |                      |                      |            |                   |        |                   |   |      |      |          |
|       |                      |                      |            |                   |        |                   |   |      |      |          |
|       |                      |                      |            |                   |        |                   |   |      |      |          |
|       |                      |                      |            |                   |        |                   |   |      |      |          |
|       |                      |                      |            |                   |        |                   |   |      |      |          |
|       |                      |                      |            |                   |        |                   |   |      |      |          |
| 100   | 134470               |                      |            |                   |        |                   |   |      | <br> | <br>Exit |
| nyuas | nupard               |                      |            |                   |        |                   |   |      |      |          |

You can search for the records based on either one or more of the following search parameters:

- Authorization Status
- Record Status
- Group Code
- Group Description
- Cutoff

Once you have specified the search parameters, click 'Search' button. The system will display the following information:

- Authorization Status
- Record Status
- Group Code
- Group Description
- Cutoff

4-3 ORACLE®

# 4.4 Viewing Branch EOD Removed Transactions

You can view details of the all unauthorized branch transactions those were marked as 'RMD' (Removed) during the cut-off processing from Branch EOD Removed Transactions screen. You can invoke the 'Branch EOD Removed Transaction Summary' screen by typing 'AESBTRMD' in the field at the top right corner of the Application tool bar and clicking the adjoining arrow button.

| Branch EOD Removed Transactions Summary        |               |                                                       |                     |                    |                                        |             |                 |                  |          |  |
|------------------------------------------------|---------------|-------------------------------------------------------|---------------------|--------------------|----------------------------------------|-------------|-----------------|------------------|----------|--|
| 🗦 Search 🤃 Advanced Search 🔊 Reset 💭 Clear All |               |                                                       |                     |                    |                                        |             |                 |                  |          |  |
| Case Sensitive                                 |               |                                                       |                     |                    |                                        |             |                 |                  |          |  |
|                                                | Tran<br>Trans | Posting Date<br>Insaction Account<br>Saction Currency | <b>2</b>            | T<br>TI            | ransaction Branch<br>ransaction Amount |             | <u>×Ξ</u><br>×Ξ |                  |          |  |
| Records pe                                     | er page 15    | ▼ I ● 1 Of 1 ▶                                        | Go Lock Co          | umns 0 🔻           |                                        |             |                 |                  |          |  |
| Po                                             | sting Date    | Transaction Branch                                    | Transaction Account | Transaction Amount | Transaction Currency                   | Branch Code | Function Id     | Reference Number | Maker Id |  |
|                                                |               |                                                       |                     |                    |                                        |             |                 |                  |          |  |
|                                                |               |                                                       |                     |                    |                                        |             |                 |                  |          |  |
|                                                |               |                                                       |                     |                    |                                        |             |                 |                  |          |  |
|                                                |               |                                                       |                     |                    |                                        |             |                 |                  |          |  |
|                                                |               |                                                       |                     |                    |                                        |             |                 |                  |          |  |
|                                                |               |                                                       |                     |                    |                                        |             |                 |                  |          |  |
|                                                |               |                                                       |                     |                    |                                        |             |                 |                  |          |  |
|                                                |               |                                                       |                     |                    |                                        |             |                 |                  |          |  |
|                                                |               |                                                       |                     |                    |                                        |             |                 |                  |          |  |
|                                                |               |                                                       |                     |                    |                                        |             |                 |                  |          |  |
|                                                |               |                                                       |                     |                    |                                        |             |                 |                  |          |  |
|                                                |               |                                                       |                     |                    |                                        |             |                 |                  |          |  |
|                                                |               |                                                       |                     |                    |                                        |             |                 |                  |          |  |
|                                                |               |                                                       |                     |                    |                                        |             |                 |                  |          |  |
|                                                |               |                                                       |                     |                    |                                        |             |                 |                  |          |  |
|                                                |               |                                                       |                     |                    |                                        |             |                 |                  | Exit     |  |

In the above screen, you can base your queries on any or all of the following parameters and fetch records:

- Posting Date
- Transaction Branch
- Transaction Account
- Transaction Amount
- Transaction Currency

Select any or all of the above parameters for a query and click 'Search' button. The records meeting the selected criteria are displayed.

System displays the following details pertaining to the fetched records:

- Posting Date
- Transaction Branch
- Transaction Account
- Transaction Amount
- Transaction Currency
- Function id
- Reference Number

4-4 ORACLE

• Maker id

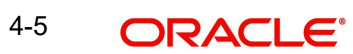

# 5. Annexure A - List of End of Cycle Functions

## 5.1 Introduction

This Annexure contains details of all the mandatory functions that should mandatorily run as part of the following stages of the EOC cycle:

- Beginning of Day (BOD)
- Pre-End of Day
- End of Day (EOD)

The contents of this Annexure are organized on the basis of the module to which the function belongs.

### 5.1.1 Beginning of Day (BOD) Functions for all Modules

The mandatory functions for BOD are marked with a Yes under the Mandatory Column.

| Module | Function                                              | Frequency | Mandatory |
|--------|-------------------------------------------------------|-----------|-----------|
| SMS    | Change time                                           | Daily     |           |
| Core   | Posting of tank                                       | Daily     |           |
| CASA   | Group Status Change                                   | Daily     |           |
| DE     | Till opening                                          | Daily     | Yes       |
| DE     | Cash movement function                                | Daily     |           |
| FT     | Autoint                                               | Daily     | Yes       |
| FT     | FT exception report                                   | Daily     | Yes       |
| FT     | Contract release processed by FT rate update function | Daily     |           |
| LD     | Auto- daily                                           | Daily     |           |
| LD     | Auto- initiation                                      | Daily     |           |
| LD     | Auto- liquidation                                     | Daily     |           |
| MM     | MM activation of forward contracts                    | Daily     | Yes       |
| MM     | MM auto- liquidation of contracts                     | Daily     | Yes       |
| MM     | MM auto- liquidation of interests                     | Daily     | Yes       |
| MM     | MM auto- rollover execution                           | Daily     | Yes       |
| MM     | MM maturity report                                    | Daily     |           |
| MM     | MM exception report                                   | Daily     | Yes       |
| BC     | Accruals                                              | Daily     | Yes       |
| BC     | AutoLiq                                               | Daily     | Yes       |

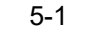

| BC   | Auto-change of Acceptance to Advance | Daily | Yes |
|------|--------------------------------------|-------|-----|
| BC   | Auto- status control                 | Daily |     |
| BC   | Floating rate change                 | Daily |     |
| BC   | Tracer generation                    | Daily |     |
| LC   | LCEOD                                | Daily | Yes |
| SI   | Sweeps                               | Daily |     |
| AEOD | Refinance rates                      | Input |     |
| AEOD | Currency rates                       | Input |     |
| AEOD | Forward rates                        | Input |     |
| AEOD | Discount rates                       | Input |     |

## 5.1.2 End of Day (EOD) Functions for all Modules

The mandatory functions for EOD are marked with a Yes under the Mandatory Column.

| Modul<br>e | Function                         | Frequency | Mandator<br>y |
|------------|----------------------------------|-----------|---------------|
| SMS        | Log of events                    | Daily     |               |
| SMS        | Security violations report       | Daily     |               |
| Core       | Financial balancing              | Daily     |               |
| Core       | Date change                      | Daily     |               |
| Core       | Accounting entries history       | Daily     |               |
| Core       | Currency position update         | Daily     |               |
| Core       | Auto- revaluation                | Daily     |               |
| Core       | Account statement                | Daily     |               |
| Core       | Brokerage liquidation            | Daily     |               |
| Core       | Brokerage liquidation report     | Daily     |               |
| Core       | Limits updation                  | Daily     |               |
| CASA       | Group Status Change              | Daily     |               |
| CASA       | Liquidating PDC Linked Schedules | Daily     |               |
| DE         | Daily cash movement function     | Daily     | Yes           |
| DE         | Daily cash movement report       | Daily     | Yes           |
| DE         | Batch totals report              | Daily     |               |
| DE         | Transaction journal              | Daily     | Yes           |

| DE   | Daily teller transaction report                            | Daily             |     |
|------|------------------------------------------------------------|-------------------|-----|
| DE   | Till balancing exception report                            | Daily             | Yes |
| DE   | Till closing position (history)                            | Daily             | Yes |
| CASA | Amount block                                               | Daily             |     |
| CASA | Stop payment                                               | Daily             |     |
| FT   | FT activity journal                                        | Daily             | Yes |
| FT   | FT contract report                                         | Daily             |     |
| FX   | FX contract revaluation                                    | Daily,<br>Monthly | Yes |
| FX   | FX contract auto liquidation                               | Daily             | Yes |
| FX   | FX auto- rollover                                          | Daily             | Yes |
| FX   | FX settlement message generation                           | Daily             | Yes |
| FX   | FX fetch unauthorized                                      | Daily             | Yes |
| FX   | FX netting of (settlements amounts)                        | Daily             | Yes |
| FX   | FX contracts purge                                         | Optional          |     |
| LD   | Auto- daily                                                | Daily             |     |
| LD   | Auto- interest liquidation                                 | Daily             |     |
| LD   | Auto- liquidation                                          | Daily             |     |
| LD   | Auto- rollover                                             | Daily             |     |
| MM   | MM activation forward contracts                            | Daily             | Yes |
| MM   | Auto- liquidation of MM contracts                          | Daily             | Yes |
| ММ   | MM auto- liquidation of interests                          | Daily             | Yes |
| MM   | Generation of payment messages,<br>days before actual date | Daily             | Yes |
| MM   | MM auto- rollover execution                                | Daily             | Yes |
| MM   | MM interest rate revision                                  | Daily             |     |
| ММ   | MM fetch unauthorized                                      | Daily             |     |
| MM   | MM maturity report                                         | Daily             |     |
| MM   | MM daily movement                                          | Daily             | Yes |
| MM   | MM exception report                                        | Daily             | Yes |
| BC   | Accruals                                                   | Daily             | Yes |
| BC   | Auto- liq                                                  | Daily             | Yes |

| BC   | Auto-change of acceptance to advance | Daily | Yes |
|------|--------------------------------------|-------|-----|
| BC   | Auto- status control                 | Daily |     |
| LC   | LCEOD                                | Daily | Yes |
| LC   | LC tracer general                    | Daily | Yes |
| IC   | Liquidation                          | Daily |     |
| IC   | Interest advices                     | Daily |     |
| IC   | Accruals                             | Daily |     |
| SI   | SI Batch Process                     | Daily | Yes |
| GL   | GL report                            | Daily |     |
| GL   | Cash flow report                     | Daily |     |
| MIS  | Product profitability                | Daily |     |
| MIS  | Customer profitability               | Daily |     |
| MIS  | Pool profitability                   | Daily |     |
| MIS  | MS clause- wise report               | Daily |     |
| AEOD | Change time level                    | Daily |     |

#### 5.1.3 Pre-End of Day Functions for all Modules

The mandatory functions for BOD are marked with a Yes under the Mandatory Column.

| Module | Function             | Frequency | Mandatory |
|--------|----------------------|-----------|-----------|
| BC     | Auto- status control | Daily     |           |
| LC     | LCEOD                | Daily     | Yes       |
| IC     |                      |           |           |
| SI     | Payments             | Daily     |           |

The following is the list of pre-EOC functions that have to be executed after EOTI has been marked:

| Module | Function             | Frequency | Mandatory |
|--------|----------------------|-----------|-----------|
| BC     | Auto- status control | Daily     |           |
| LC     | LCEOD                | Daily     | Yes       |
| SI     | Payments             | Daily     |           |

# 5.2 Account Revaluation Batch

As part of EOD batch programs, the system will maintain the account revaluation batch (ACCREVAL). This program will be maintained at EOTI (Pre-EOC) stage of end of day. Revaluation accounting is posted in foreign currency with equivalent of LCY difference.

This batch will do the revaluation separately for Internal GLs, Customer Account Revaluation is maintained for profit and loss GLs in the GL maintenance. For the GL's maintained at the revaluation setup, you need to check the 'Revaluation' checkbox at GL chart of accounts level.

This batch will also transfer the foreign currency positions to a designated branch based on the revaluation/ position transfer setup maintained at the branch preferences level.

The system will transfer the position from the existing branch to the treasury branch. If the position is negative in the given GL, then the system will choose the offset account as Position asset GL and if the position is positive in the given GL, then the system will choose the offset account as Position liability GL.

The sequence of the EOD between the designated branch and all other branches are operationally controlled.

# 6. Function ID Glossary

### Α

| 4-2 |
|-----|
| 4-4 |
|     |
|     |

## Е

| EIDREVRS |  |
|----------|--|
|----------|--|

| EISREVRS |     |
|----------|-----|
| EISVWPEN | 3-1 |
| EISVWPNT |     |
| EISWPPGM |     |

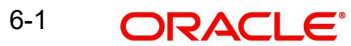